# **MyAPNIC Digital Certificate**

**INSTALLATION GUIDE FOR SAFARI** 

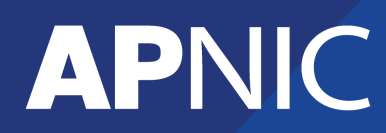

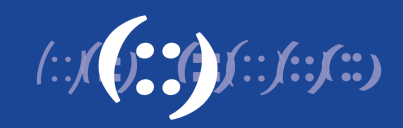

Log onto MyAPNIC and go to My Profile -> Digital Certificates.

Click on "Download Certificate".

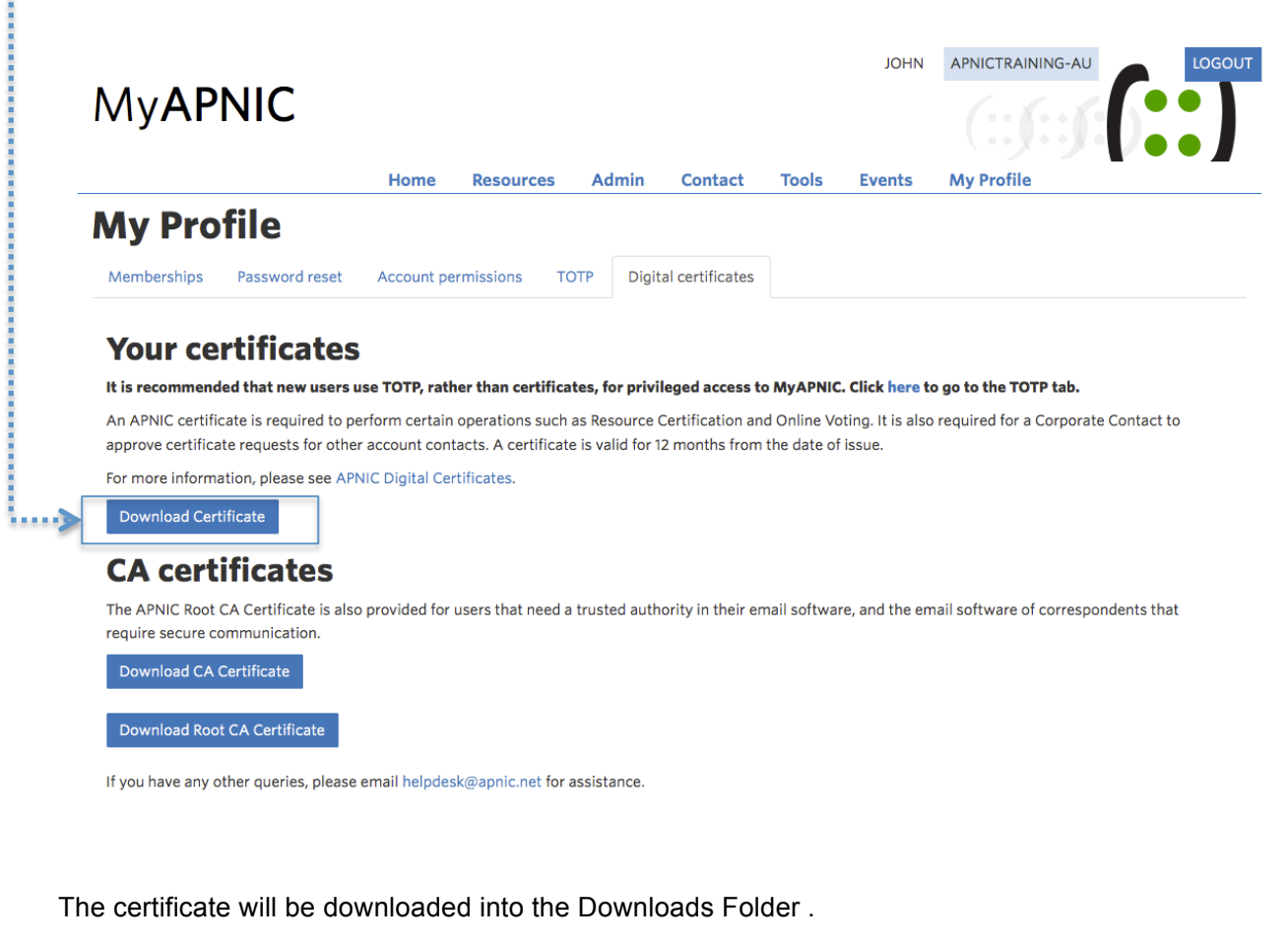

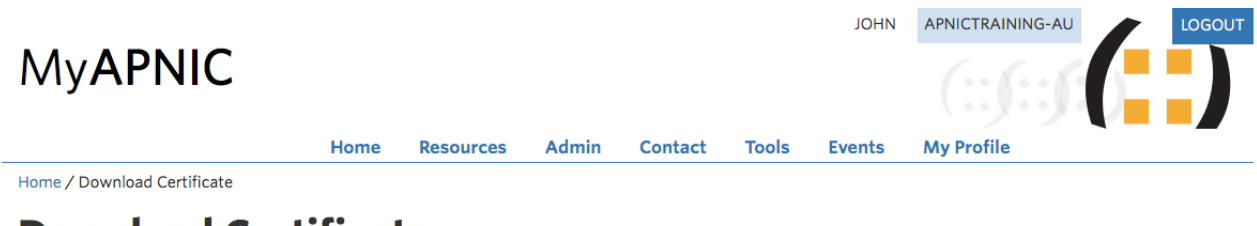

## Download Certificate

3,...

Your certificate request has been approved.

© APNIC | Feedback | About MyAPNIC | Need help?

### Open Keychain Access

| Open                              | the "Downlo                                                                                   | oads" folde                      | er and drag the                                                                      | certificate                                     | into "My Certificates" .                                     |                |    |
|-----------------------------------|-----------------------------------------------------------------------------------------------|----------------------------------|--------------------------------------------------------------------------------------|-------------------------------------------------|--------------------------------------------------------------|----------------|----|
| • •                               | •                                                                                             |                                  |                                                                                      |                                                 |                                                              |                |    |
|                                   | Click to lock the lo                                                                          | lick to lock the login keychain. |                                                                                      |                                                 |                                                              |                |    |
|                                   | Keychains<br>login<br>Cloud<br>System<br>System Roots                                         | Certificate                      | johndoe<br>Issued by: APNIC Cust<br>Expires: Wednesday, 18<br>This certificate was s | omer CA<br>3 May 2016 3:21:<br>signed by an unk | :19 pm Australian Eastern Standard<br>nown authority         | Time           |    |
| 1                                 |                                                                                               | Name                             | ^                                                                                    | Kind                                            | Expires                                                      | Keycha         | in |
| l                                 | ·····»                                                                                        | com.app<br>com.app<br>johndoe    | le.id30514136413d3d                                                                  | certificate<br>certificate                      | <del>26 Mar 2017 10:07:02 am</del><br>18 May 2016 3:21:19 pm | login<br>login |    |
| A A   A F   ■ S   ■ N   P H   ■ C | Category<br>All Items<br>Passwords<br>Secure Notes<br>My Certificates<br>Keys<br>Certificates |                                  |                                                                                      |                                                 |                                                              |                |    |

Right click on the certificate and select "New Identity Preference".

|                                                                                               |                                                                                                    | Keychain Ad                                                                                                    | ccess     |          |  |
|-----------------------------------------------------------------------------------------------|----------------------------------------------------------------------------------------------------|----------------------------------------------------------------------------------------------------|-----------|----------|--|
| Click to lock the lo                                                                          | ogin keychain.                                                                                                    |                                                                                                    | Q Search  |          |  |
| Keychains<br>login<br>KiCloud<br>System<br>System Roots                                       | Certificate<br>Standad<br>(Standad<br>(Standadd))<br>(Standadd))<br>(Standadd)<br>(Standadd))<br>(Standadd))<br>(Standad | Time                                                                                                    |           |          |  |
|                                                                                               | Name                                                                                                    | ∧ Kind                                                                                                    | Expires   | Keychain |  |
|                                                                                               | ▶ 🔄 com.apple.id30514136413d3d certificate 26 Mar 2017 10:07:02 am                                                                                                    |                                                                                                    |           |          |  |
| Category<br>All Items<br>Passwords<br>Secure Notes<br>My Certificates<br>Keys<br>Certificates |                                                                                                    | Copy "johndoe"<br>Paste "Dinesh Bakthav<br>Delete "johndoe"<br>Export "johndoe"<br>Get Info<br>Evaluate "johndoe" | atchalam" |          |  |

Under "Location or Email Address" type https://myapnic.net.

Click on Add.

|             |                                                        |         | Keychain Access                                                                                                    |  |        |                          |             |  |  |
|-------------|--------------------------------------------------------|---------|----------------------------------------------------------------------------------------------------|--|--------|--------------------------|-------------|--|--|
|             | Click to lock the login keychain.                      |         | Location or Email Address:                                                                                                    |  |        |                          | Q Search    |  |  |
| ₽<br>₽<br>₽ | Keychains<br>Iogin<br>iCloud<br>System<br>System Roots | Name    | Inttps://myapnic.net     Enter the location (URL) or email address for which a certificate is required.     Certificate:   ig johndoe     Select the preferred certificate for the location or address specified above. |  |        | s required.<br>ed above. | eychain gin |  |  |
| Q.          | Category<br>All Items                                  | johndoe |                                                                                                    |  | Cancel | Add                      | gin         |  |  |
|             | Passwords<br>Secure Notes<br>My Certificates           |         |                                                                                                    |  |        |                          |             |  |  |
| Ÿ           | Keys<br>Certificates                                   |         |                                                                                                    |  |        |                          |             |  |  |
|             |                                                        |         |                                                                                                    |  |        |                          |             |  |  |
|             |                                                        |         |                                                                                                    |  |        |                          |             |  |  |

Quit Safari browser.

Re-launch Safari browser and log into MyAPNIC.

If you see the certificate icon, you are currently accessing MyAPNIC with a valid Digital Certificate.

If you do not see the certificate icon, it could be one of the following reasons:

- No certificate is detected in the browser
- No certificate is issued to user •
- The incorrect certificate is in the browser (different APNIC account for example) .
- The digital certificate has expired

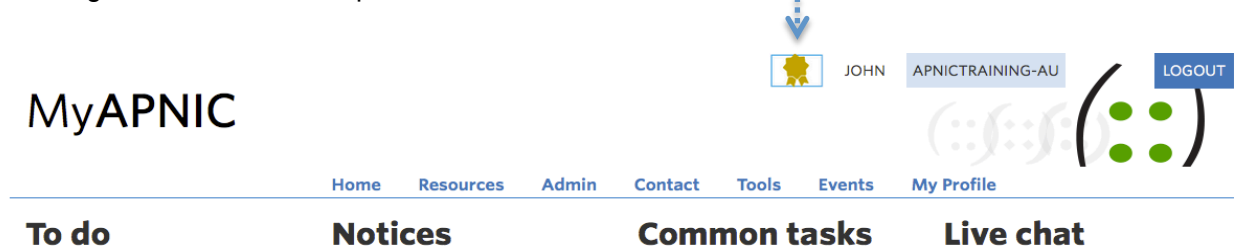

**O** Pending registrations There are pending user registrations for this account. Click here to process them.

Nominations to the APNIC Executive Council now open (2016-01-04) Three positions on the APNIC Executive Council (EC) will be opened for election at APRICOT 2016 in Auckland, New Zealand on Friday, 26 February 2016. You can nominate yourself or a candidate by 17:30 (UTC +10) on Monday, 8 February 2016.

Only the APNIC Member's Corporate Contact, or an authorized contact with voting rights given by the Member's Corporate Contact, may nominate.

#### **Common tasks**

Whois Updates Edit Contact Details Add Reverse Delegations Annual Fee Calculator

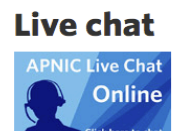